# mgrendezygus.fr

# Côté patient

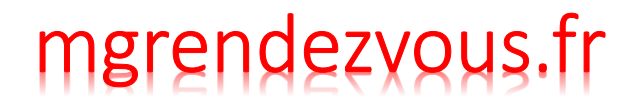

Prendre un rdv 1/7

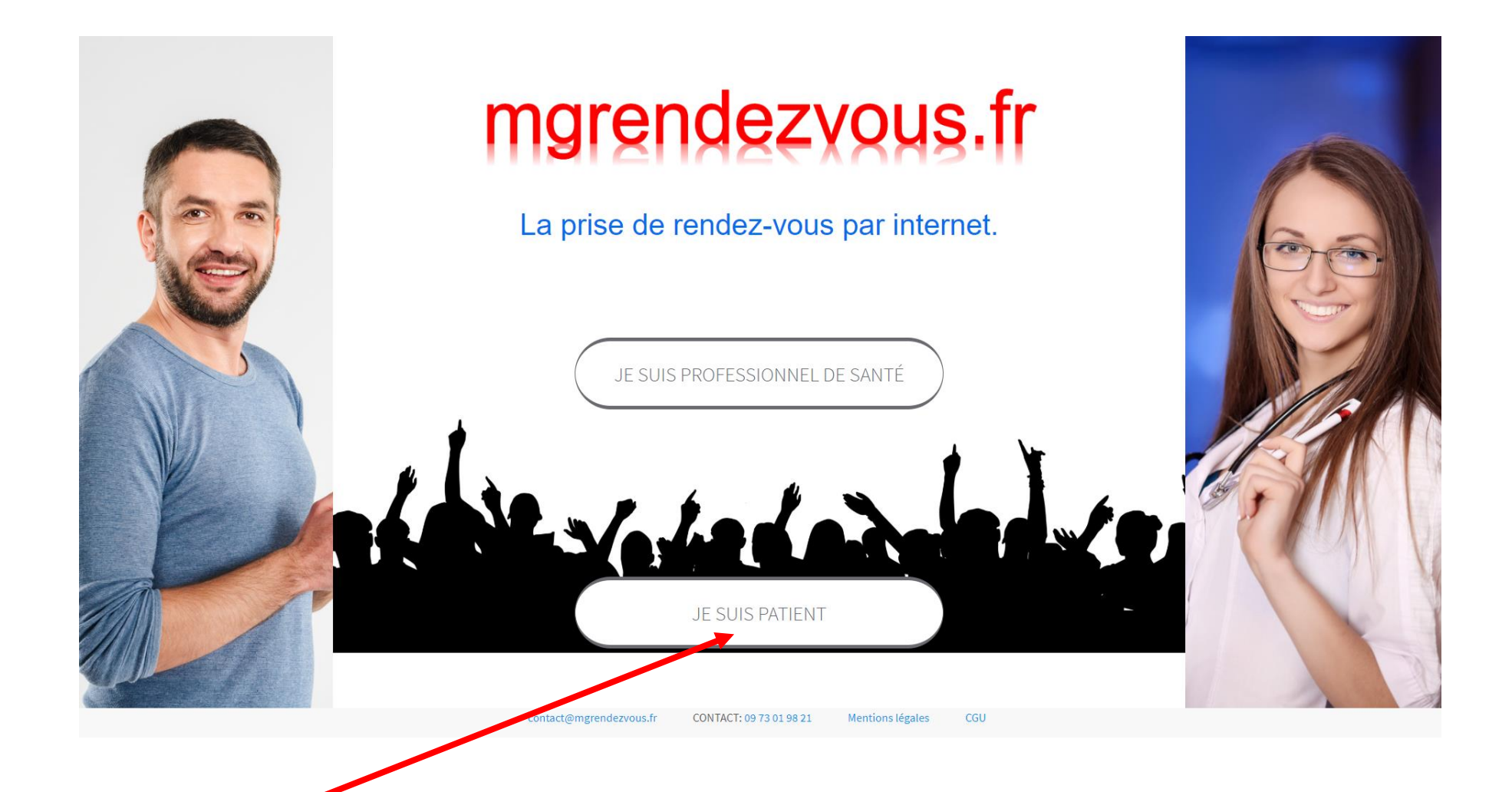

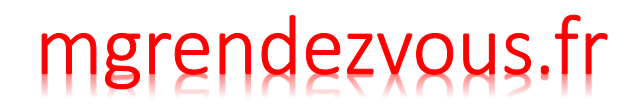

Prendre un rdv 2/7

| demo<br>m Adresse Téléphone                                                                                         | Trouver un professionnel de santé                                |        |                                |            |                     |
|----------------------------------------------------------------------------------------------------|------------------------------------------------------------------|--------|--------------------------------|------------|---------------------|
| m Adresse Téléphone                                                                                                 | demo                                                             |        |                                |            |                     |
|                                                                                                    | Nom                                                              |        | Adresse                        | Téléphone  |                     |
| Agenda de démonstration Agenda de démonstration médecin généraliste 1, route de Lyon 0101010101 PRENDRE RENDEZ-VOUS | M. Agenda de démonstration Agenda de démonstration médecin génér | aliste | 1, route de Lyon<br>69001 lyon | 0101010101 | PRENDRE RENDEZ-VOUS |

Saisissez les premières lettres du nom du praticien et cliquez sur « prendre rendez vous »

# mgrendezvous.fr

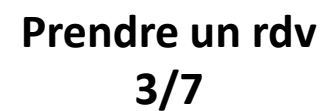

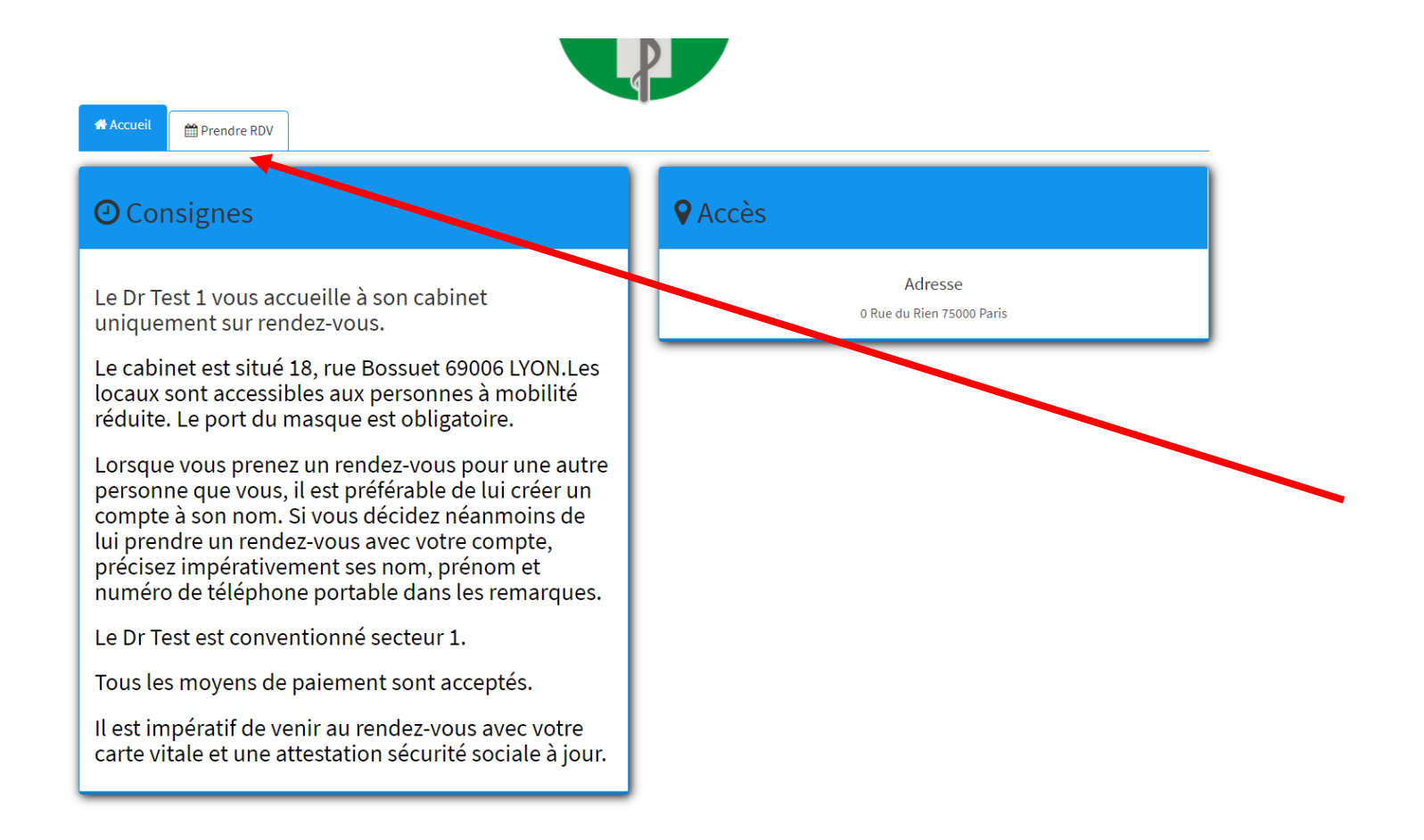

Il est capital de lire les consignes de chaque cabinet avant de prendre rendez vous

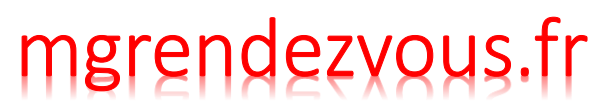

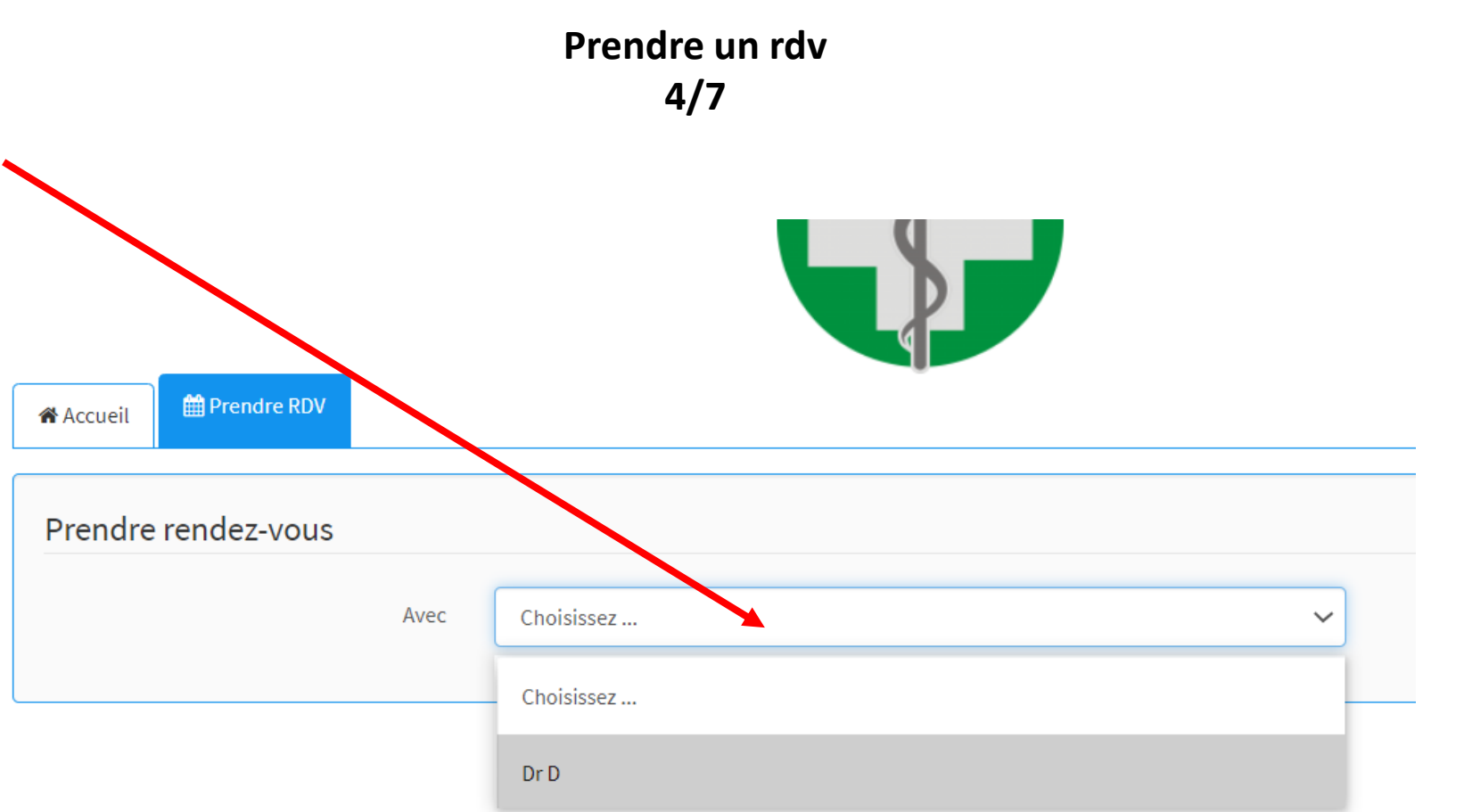

Sélectionnez le praticien

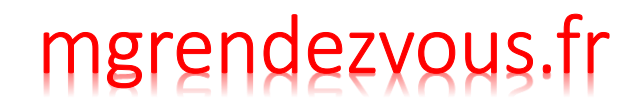

Prendre un rdv 5/7

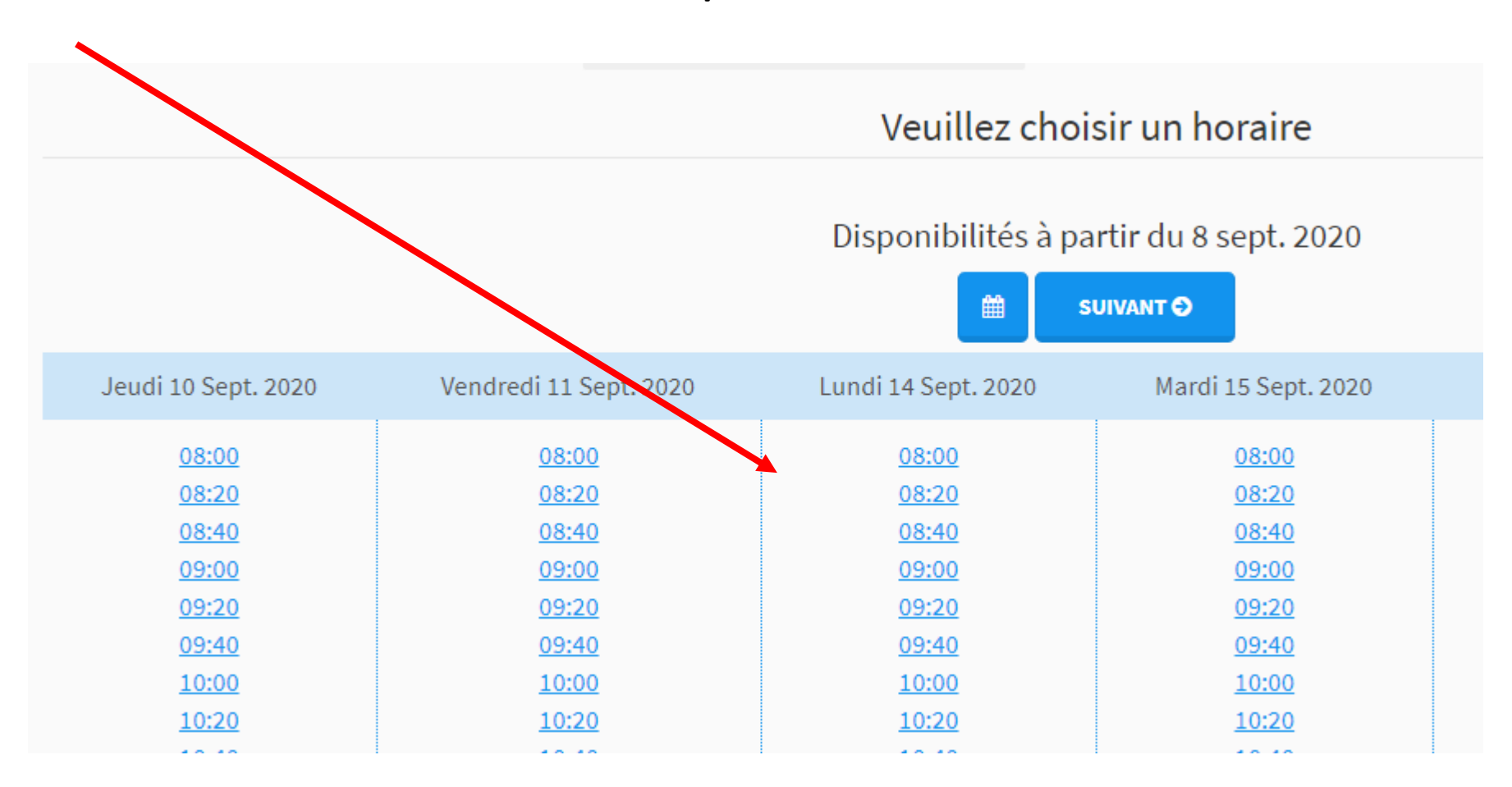

Sélectionnez le rdv qui vous convient

# mgrendezvous.fr

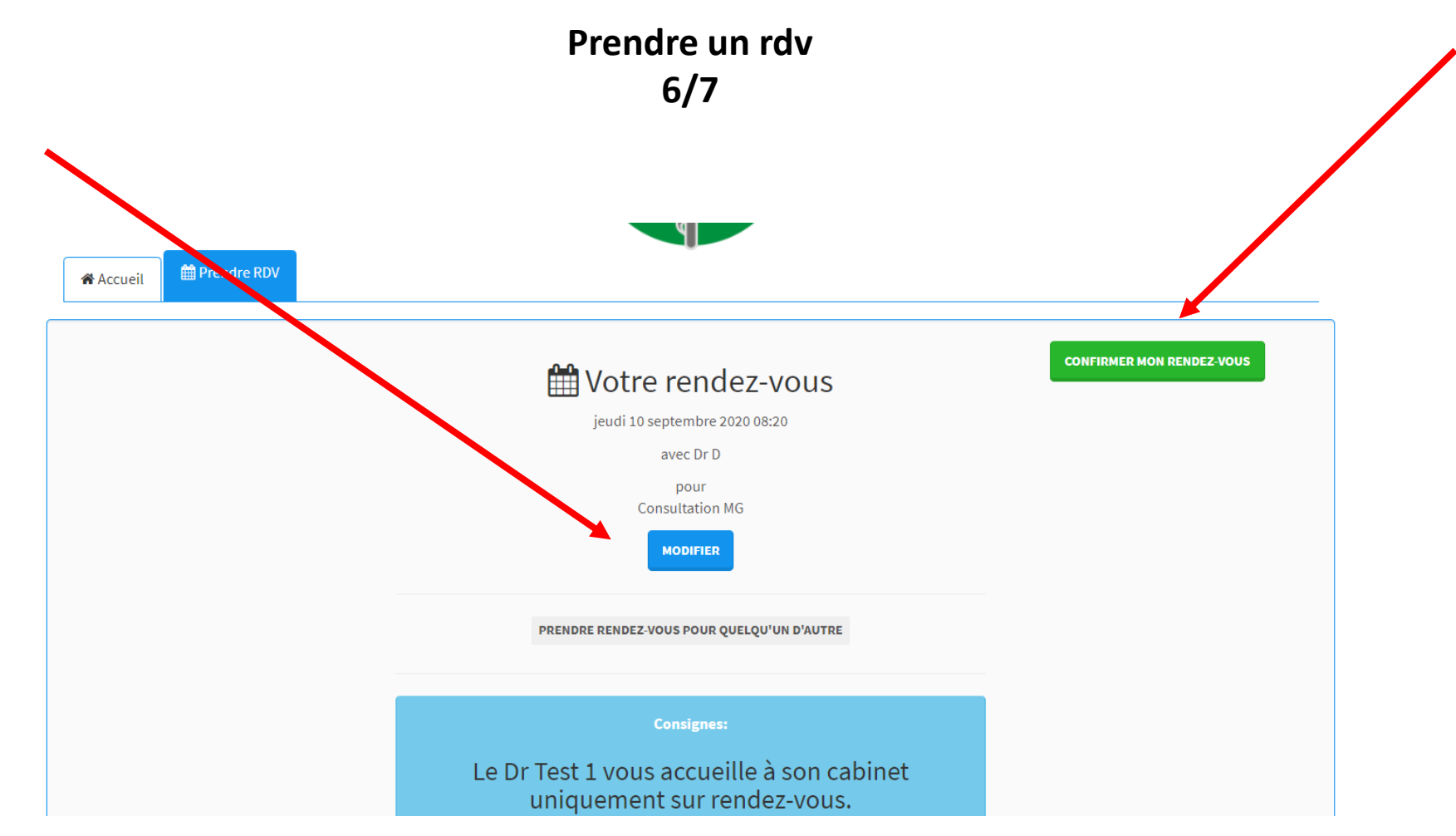

Confirmez ou modifiez le rendez-vous

# mgrendezvous.fr

# Prendre un rdv 7/7

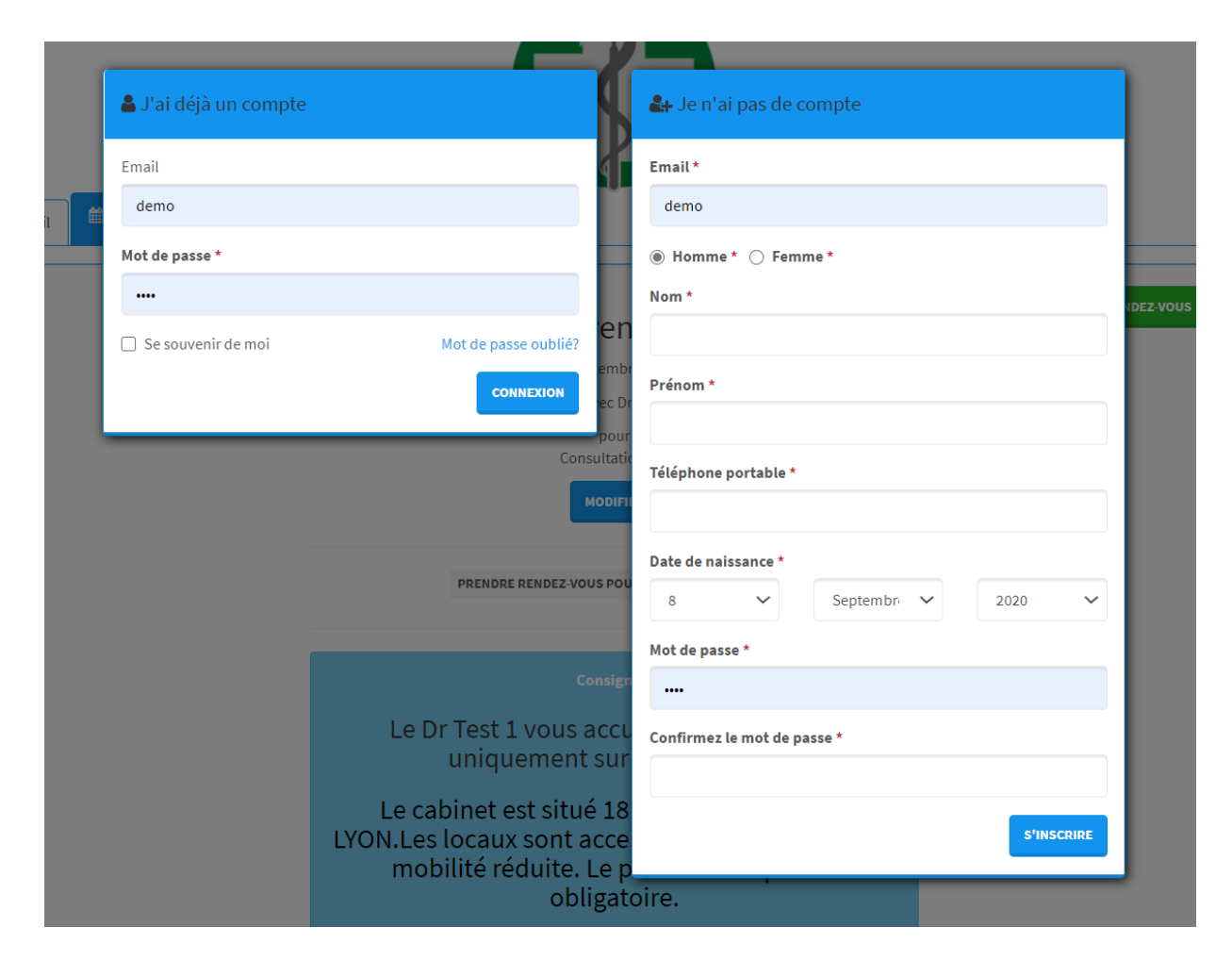

## Connectez vous ou créez un compte

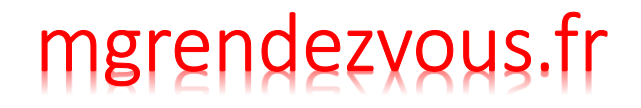

Annuler un rdv 1/4

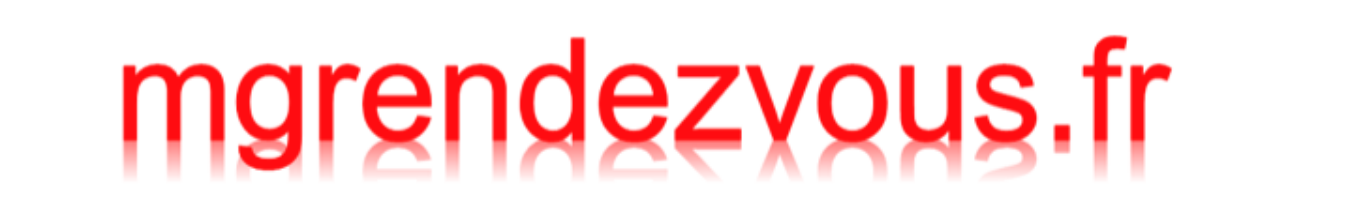

## Trouver un professionnel de santé

| 2 | demo                                                                   |                                |            |                     | ٩ |
|---|------------------------------------------------------------------------|--------------------------------|------------|---------------------|---|
| 2 | Nom                                                                    | Adresse                        | Téléphone  |                     |   |
| 1 | M. Agenda de démonstration Agenda de démonstration médecin généraliste | 1, route de Lyon<br>69001 lyon | 0101010101 | PRENDRE RENDEZ-VOUS |   |
| - |                                                                        |                                |            |                     |   |
|   |                                                                        |                                |            |                     |   |
|   |                                                                        |                                |            |                     |   |
|   |                                                                        |                                |            |                     |   |

Rechercher le praticien sur www.mgrendezvous.fr et cliquer sur « prendre rendez vous »

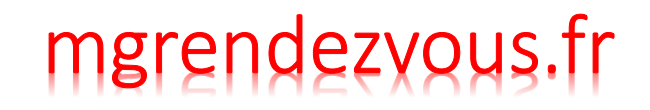

# Annuler un rdv

2/4

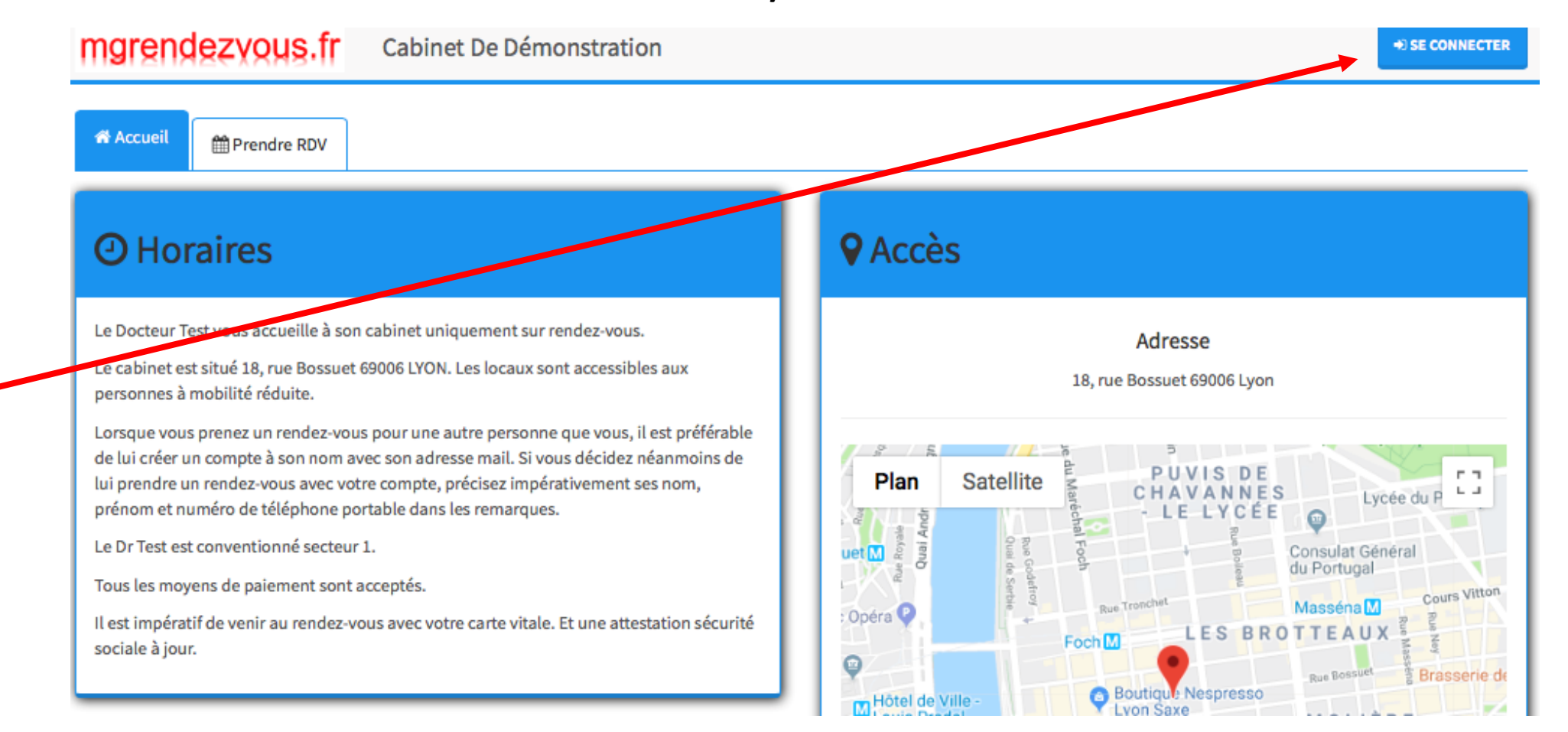

Se connecter

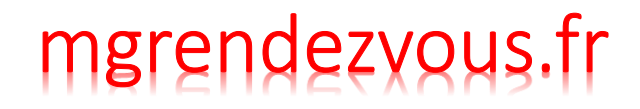

## Annuler un rdv 3/4

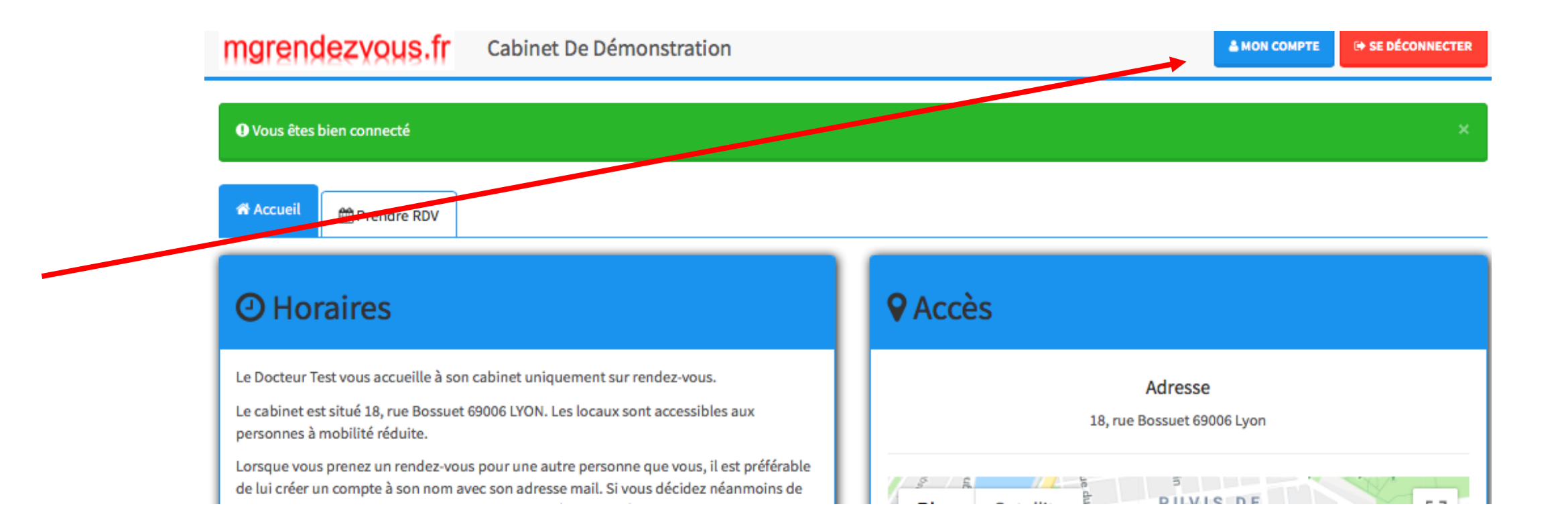

Cliquer sur « Mon compte »

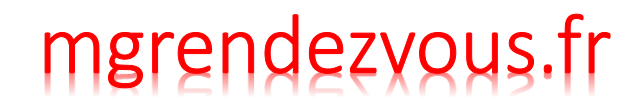

## Annuler un rdv 4/4

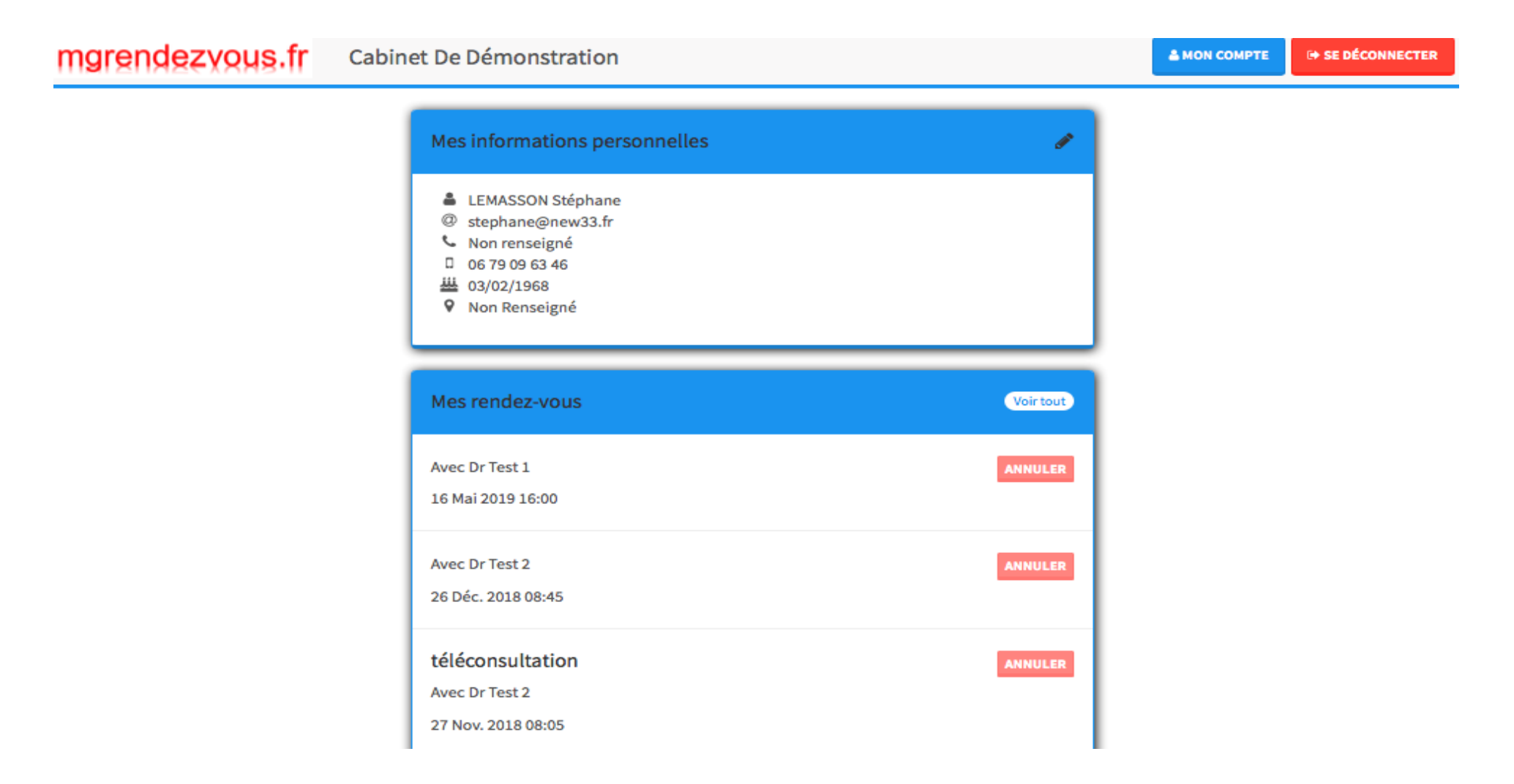

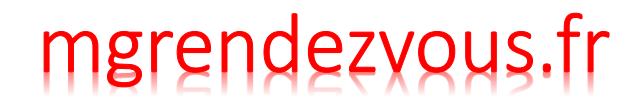

Mot de passe oublié 1/3

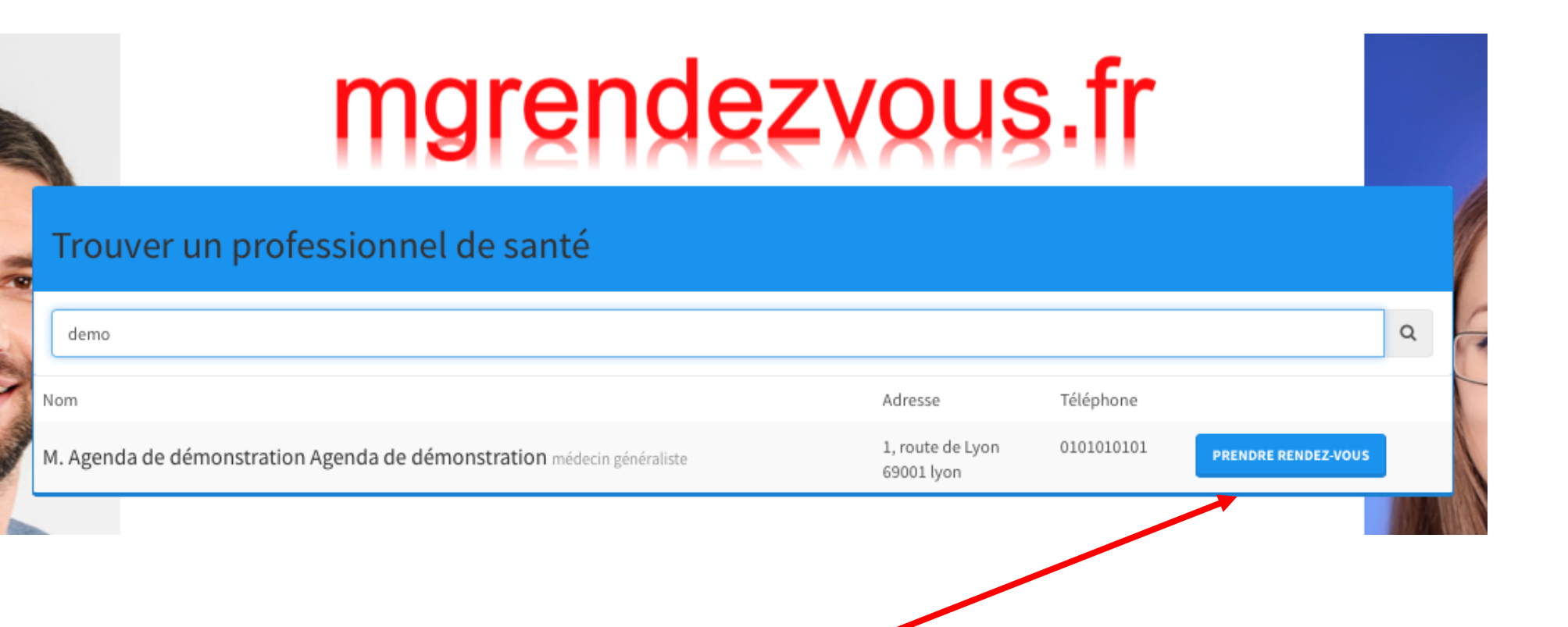

Rechercher le praticien sur www.mgrendezvous.fr et cliquer sur « prendre rendez vous »

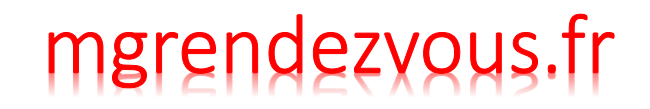

#### Mot de passe oublié 2/3

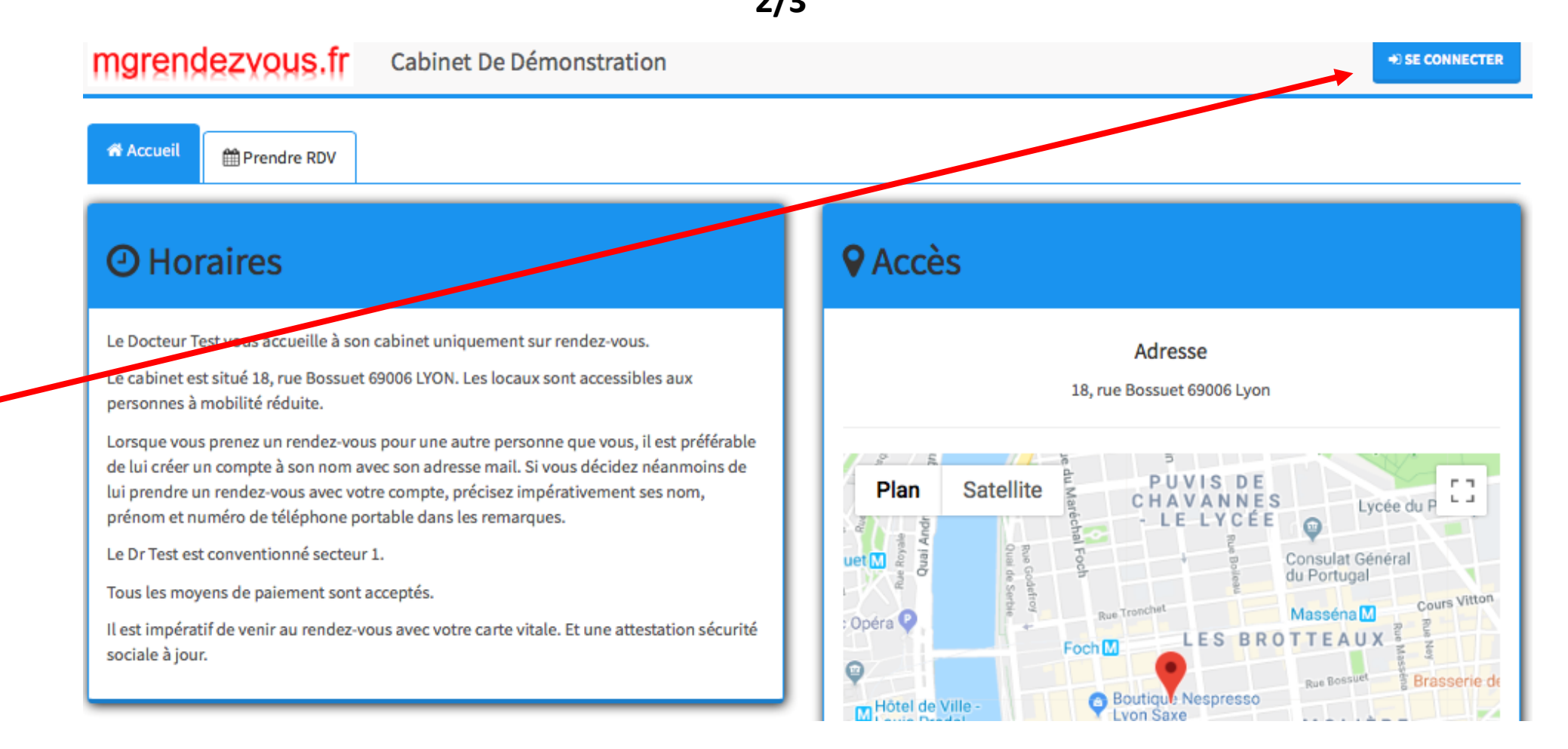

Se connecter

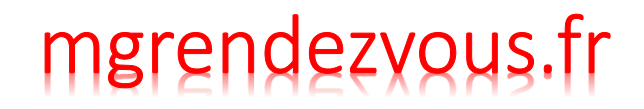

# Mot de passe oublié 3/3

| 島 J'ai déjà un compte |                      | 🛃 Je n'ai pas de compte     |         |
|-----------------------|----------------------|-----------------------------|---------|
| Email                 |                      | Email *                     |         |
| Mot de passe *        |                      | <ul> <li>Homme*</li></ul>   |         |
| Se souvenir de moi    | Mot de passe oublié? | Prénom *                    |         |
|                       |                      | Téléphone portable *        |         |
|                       |                      | Date de naissance *<br>24   | \$ 2019 |
|                       |                      | Mot de passe *              |         |
|                       |                      | Confirmez le mot de passe * |         |

Cliquer sur « Mot de passe oublié »

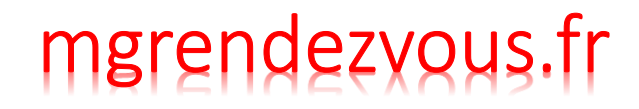

Prendre rdv pour un membre de sa famille par internet 1/3

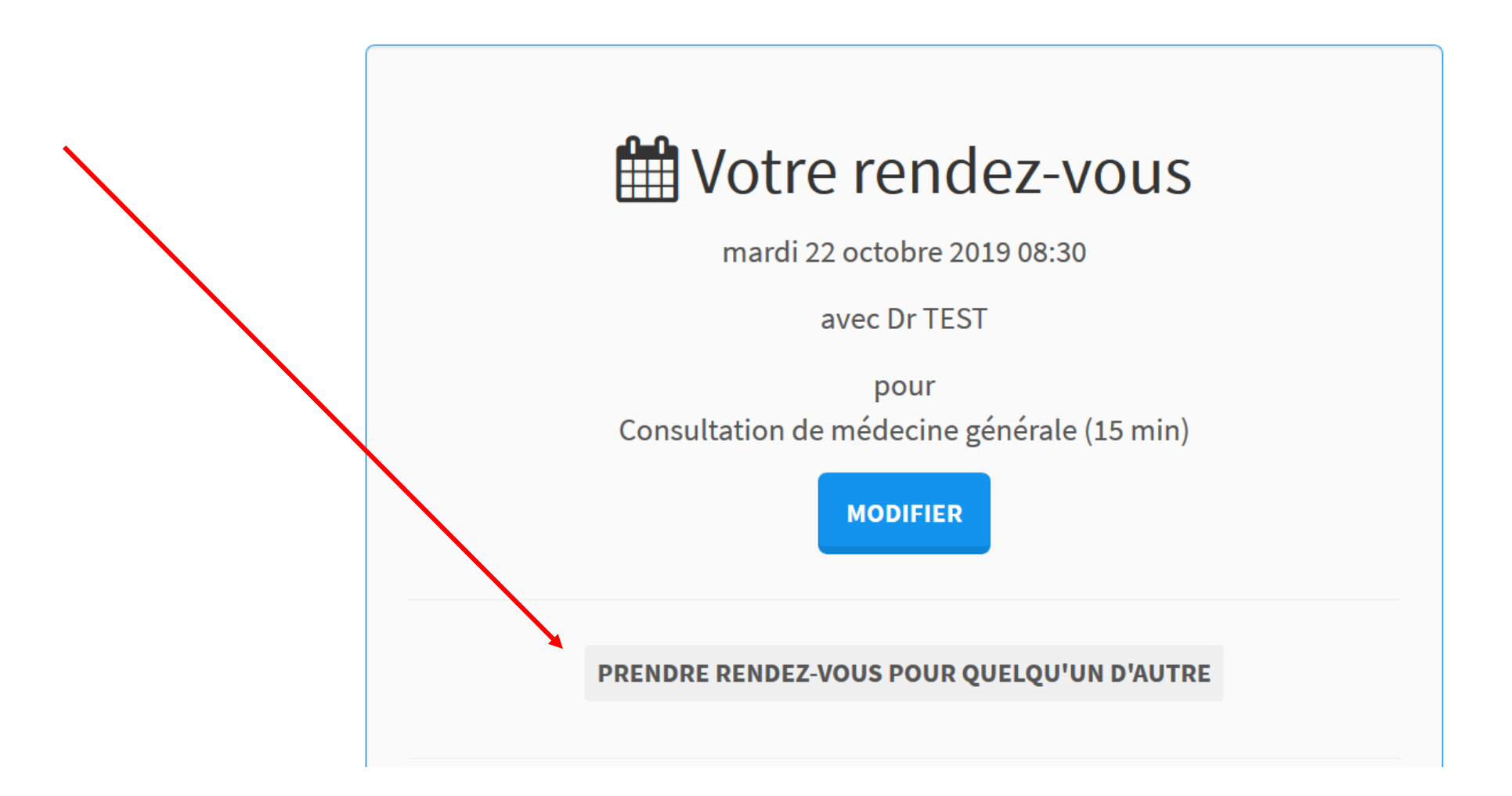

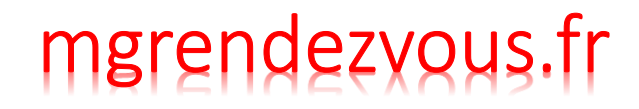

# Prendre rdv pour un membre de sa famille par internet 2/3

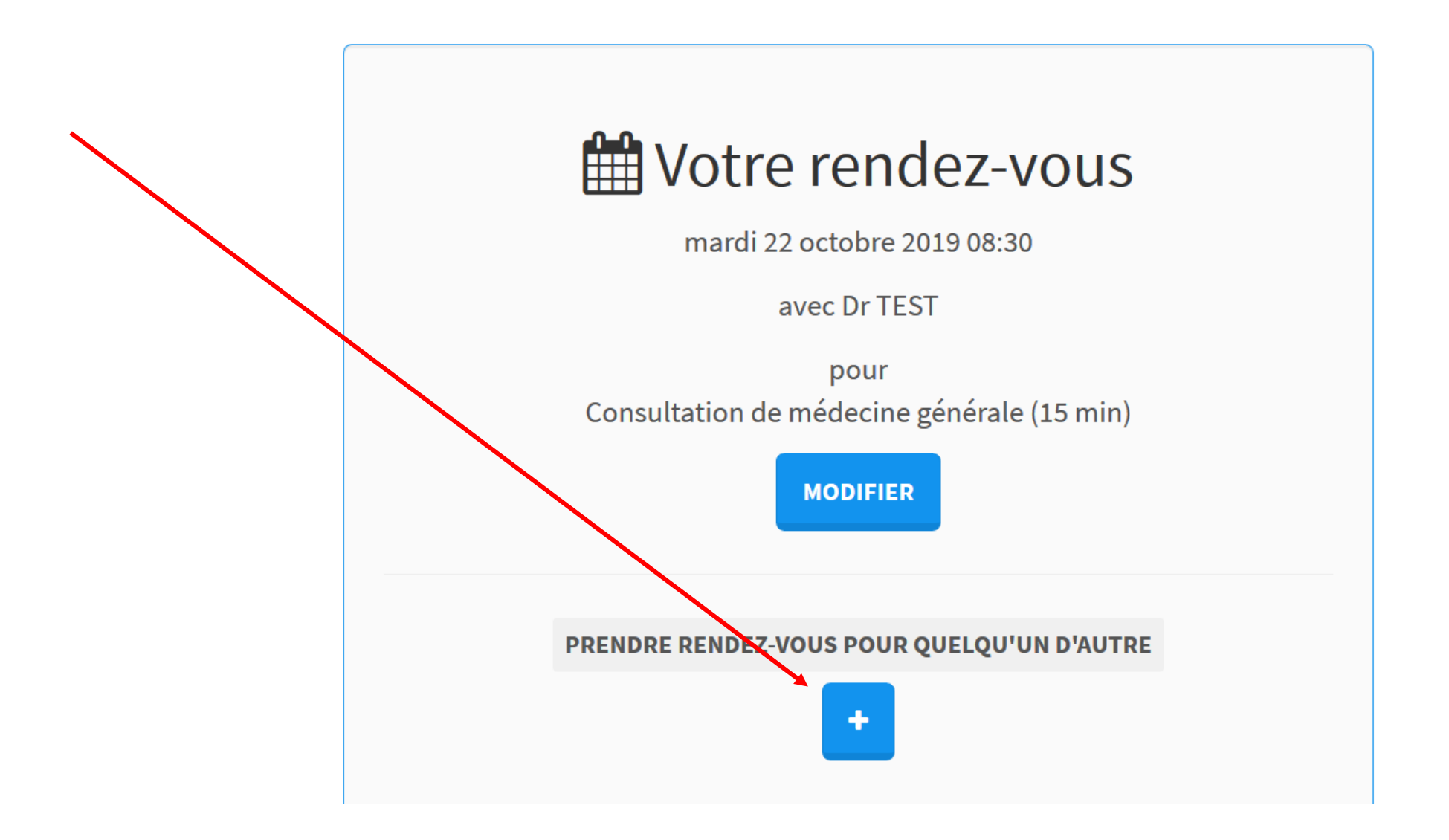

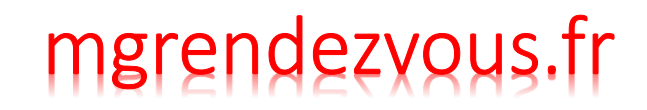

# Prendre rdv pour un membre de sa famille par internet 3/3

| 🛗 Votre rendez-vous                                            |                                            |            |  |  |
|----------------------------------------------------------------|--------------------------------------------|------------|--|--|
| mardi 22 octobre 2019 08:30                                    |                                            |            |  |  |
|                                                                | avec Dr TEST                               |            |  |  |
| pour<br>Consultation de médecine générale (15 min)<br>MODIFIER |                                            |            |  |  |
|                                                                | PRENDRE RENDEZ-VOUS POUR QUELQU'UN D'AUTRE |            |  |  |
|                                                                | Civilité                                   | Н ~        |  |  |
|                                                                | Nom *                                      |            |  |  |
| Р                                                              | rénom *                                    |            |  |  |
| Date de nai                                                    | ssance *                                   | jj/mm/aaaa |  |  |
|                                                                |                                            | VALIDER    |  |  |